### ¿CÓMO PEDIR LAS DEVOLUCIÓN DE PERCEPCIONES... POR LA COMPRA DE USD EN AFIP?

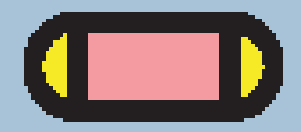

### BUENAS BUENAS!

Como siempre me consultan por como hacer para pedir las devoluciones de percepciones por compra de dólares en AFIP, les arme una guía muy sencilla, para que puedan hacerlo de uds. mismos.

Espero que les sirva! Gracias!

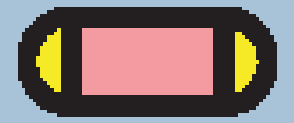

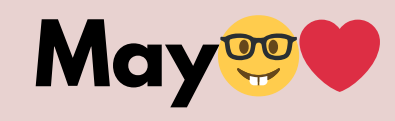

### PASOS NECESARIOS

Para pedir la devolución de percepciones, necesitamos hacer tres pasos:

- Tramitar nuestro CUIT y CLAVE FISCAL
- Declarar un CBU
- Constituir DOMICILIO FISCAL ELECTRÓNICO
- Hacer la DDJJ del mes donde tenemos la percepción

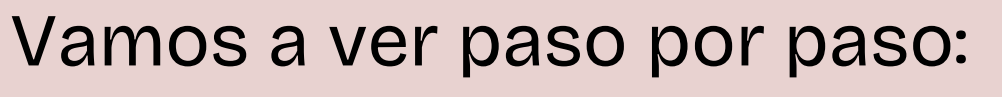

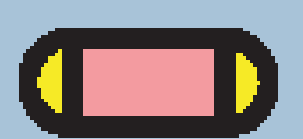

### TRAMITAR NUESTRA CUIT Y CLAVE FISCAL

Si ya hicimos alguna vez un trámite en la página de AFIP, es posible que ya tengamos CUIT y clave, pero si no la tenemos, podemos gestionarlo de diferentes maneras. Yo acá les dejo, la que me parece más simple a mí.

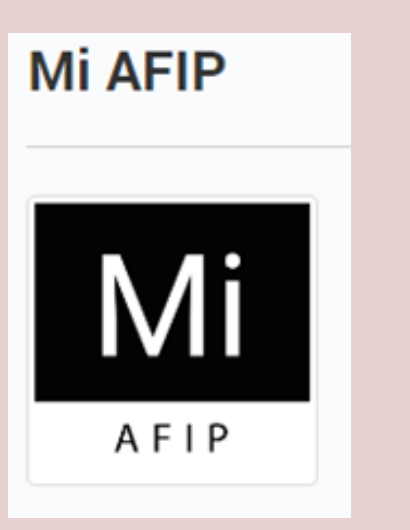

Van a bajar la APP a su celular **MI AFIP** 

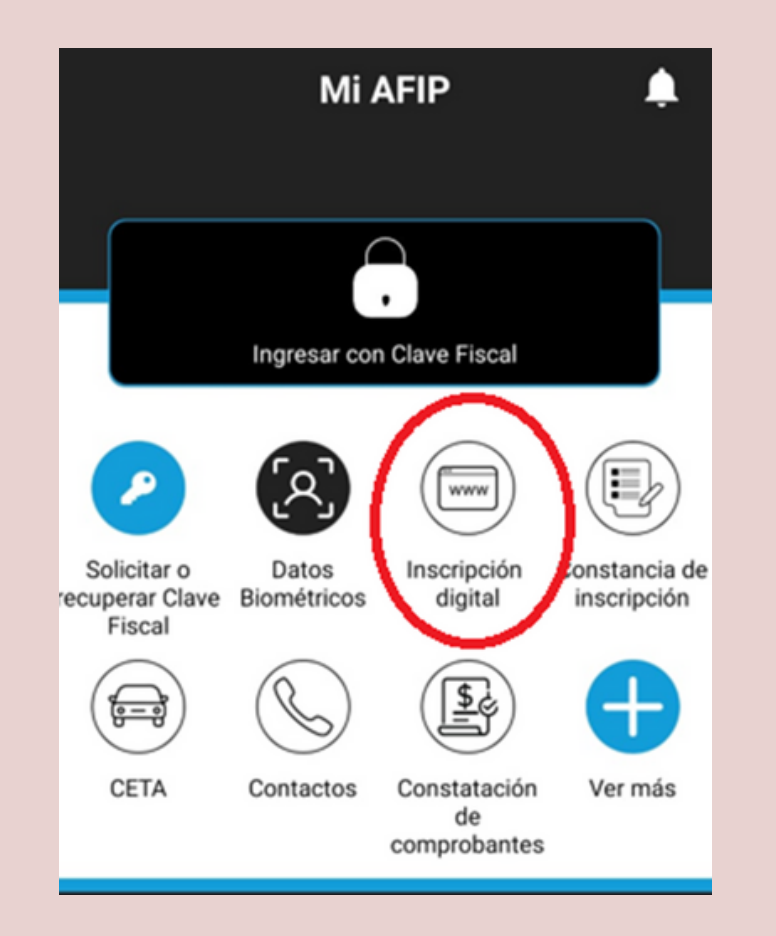

Una vez que la tengan instalada, la abren y van a elegir la opción **INSCRIPCIÓN DIGITAL.** Cuando ingresen a **INSCRIPCIÓN DIGITAL**, les va a pedir su número de DNI, y siguiendo los pasos van a poder gestionar su CUIT y clave.

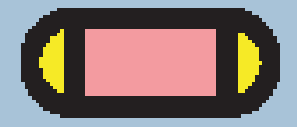

### PASO 2 DECLARACIÓN DEL CBU

Este paso es muy sencillo. Una vez que tenemos nuestro CUIT y CLAVE FISCAL, ingresamos a la página de AFIP, y vamos a buscar el servicio DECLARACIÓN DE CBU. Puede ser que no lo tengamos habilitado, asique lo primero que vamos a hacer es ir al ADMINISTRADOR DE RELACIONES y buscar el servicio DECLARACIÓN DE CBU.

Buscar y/o agregar servicios

Ej: Monotributo, Casas Particulares, Bienes Personales.

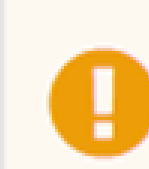

Este buscador te permite administrar tus servicios. Para administrar trus relaciones (servicios que te r delegados, sujetos administrados o representados) accedé a través del Administrador de Relaciones

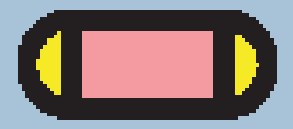

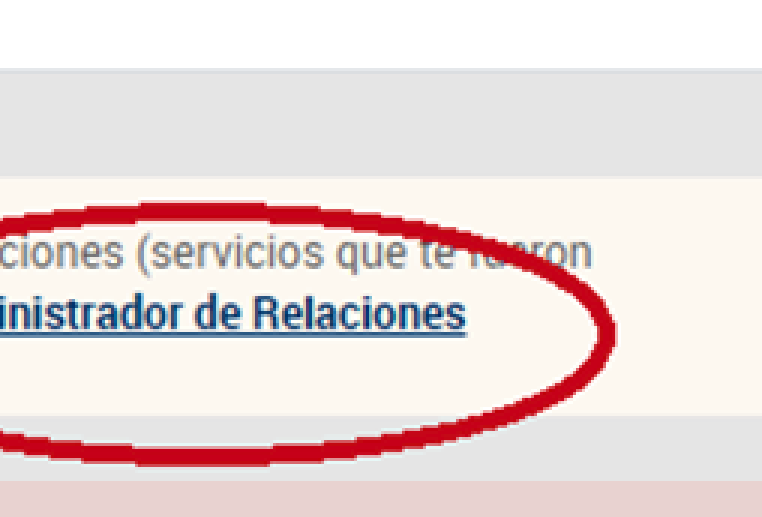

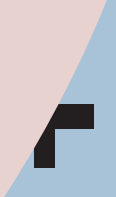

### PASO 2 DECLARACIÓN DEL CBU

### Servicio Administrador de Relaciones

Este servicio le permite gestionar (incorporar y revocar) autorizaciones para operar servicios en nombre suyo o de la persona que represente. Las operaciones generan formularios oficiales AFIP. Los mismos se abren en ventanas emergentes para su mayor facilidad en la operación. Por favor tenga en cuenta esto a la hora de configurar su navegador.

habilitar un servicio en representación de otra persona.

Utilizando el botón "Nueva Relación" podrá generar nuevas autorizaciones para utilizar servicios: - Las autorizaciones podrán ser para Ud. mismo o bien para autorizar a otras personas para

acceder a algún servicio en su nombre.

Utilizando el botón "Consultar" podrá buscar las distintas relaciones existentes para su persona,
discriminados por Representantes (Personas que lo representan a Ud.) y Representados (Personas que Ud. representa).

ADHERIR SERVICIO

Nueva Relación

CONSULTAR

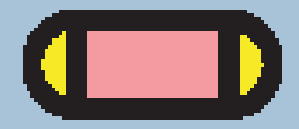

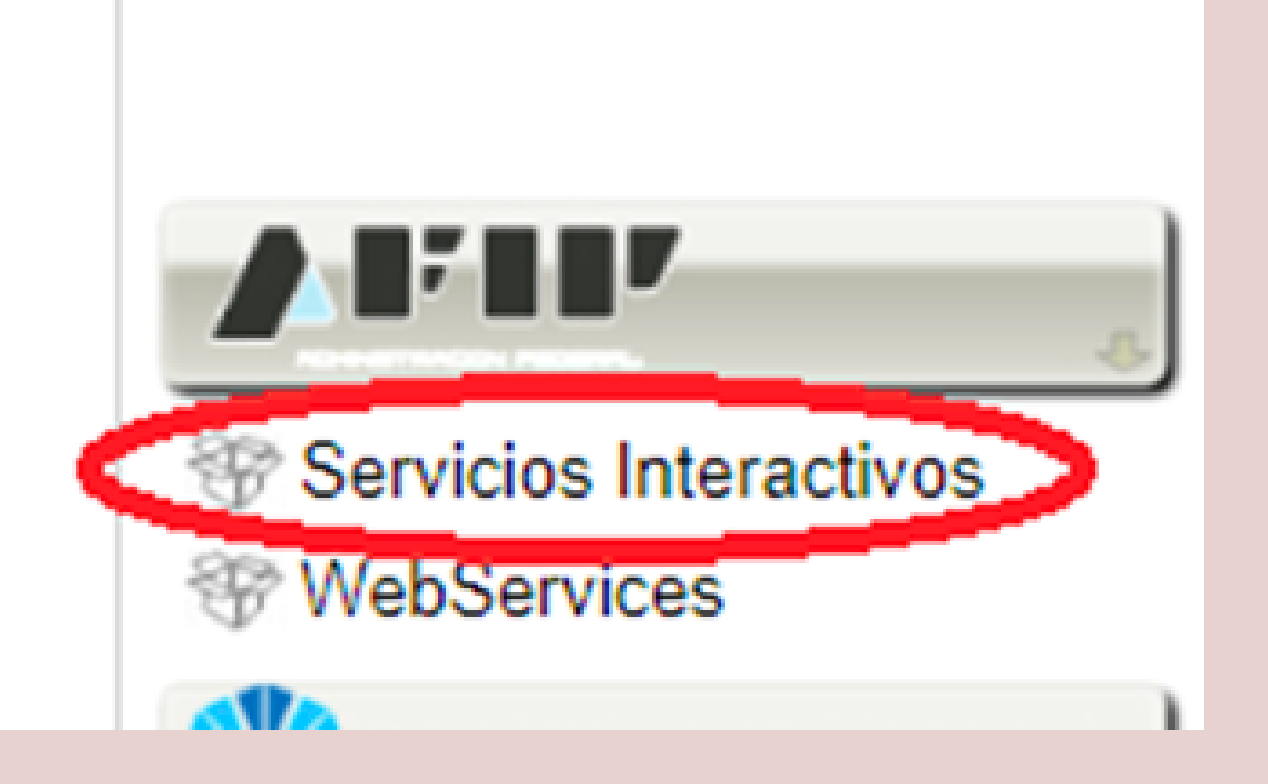

4

### PASO 2 DECLARACIÓN DEL CBU

Una vez que lo habilitamos, volvemos al inicio e ingresamos al servicio y vamos a declarar el CBU donde queremos que se nos acredite la plata.

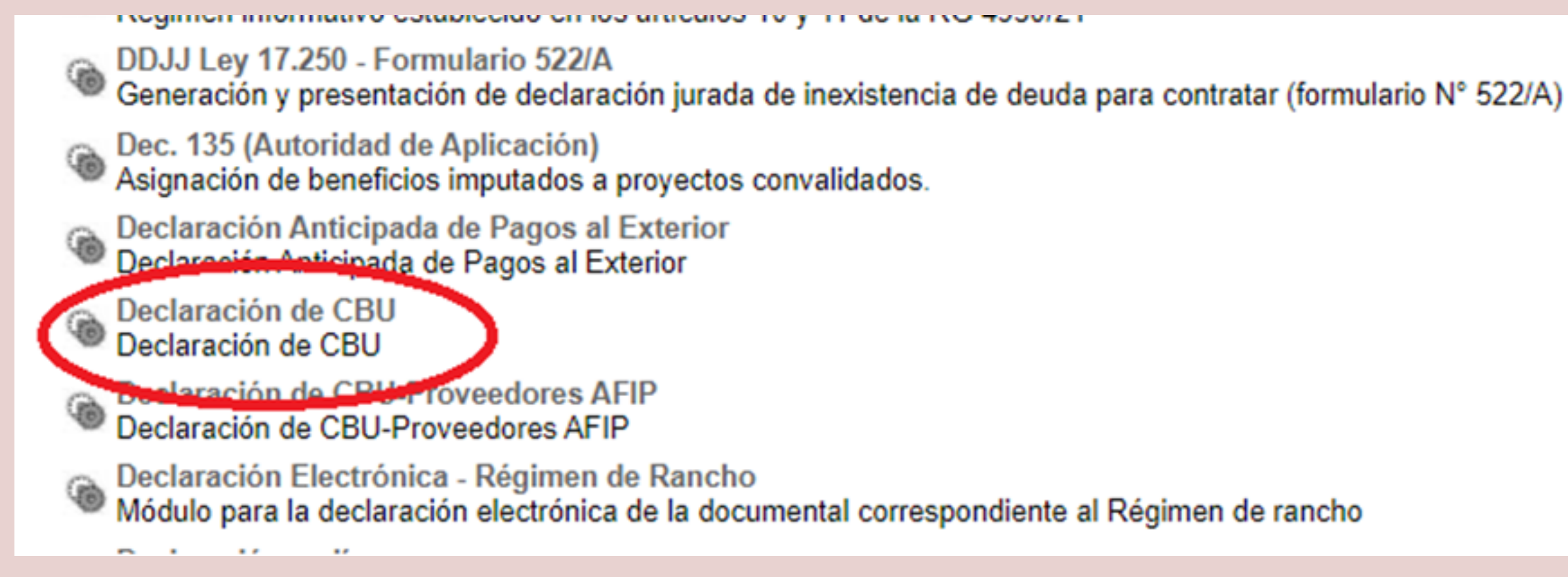

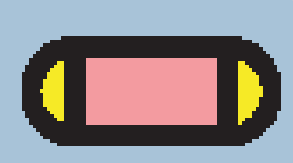

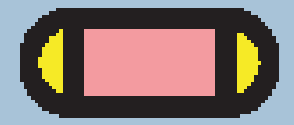

### PASO 3 CONSTITUIR EL DOMICILIO FISCAL ELECTRÓNICO

Para constituir el domicilio, necesitamos registrar un mail y un teléfono. Les dejo acá un link con un video que les explica el PASO A PASO

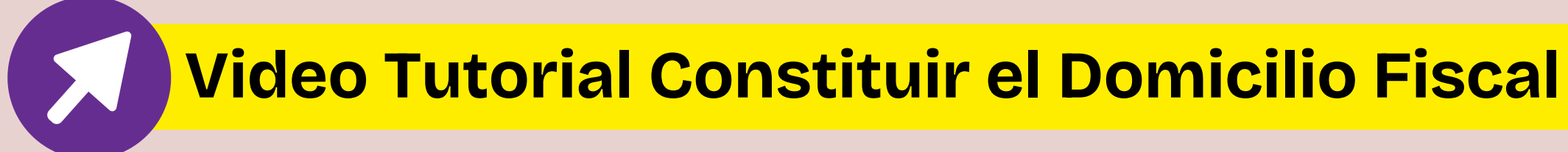

Ц.

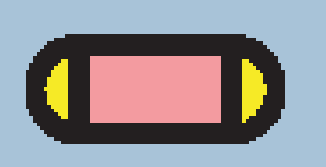

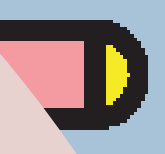

# HACER LA DDJJ

Por último, una vez que hicimos los pasos anteriores, vamos a pedir la devolución. Para eso, vamos a ingresar al servicio **DEVOLUCIÓN DE PERCEPCIONES** (sino lo tenemos, hay que habilitarlo de la misma forma que habilitamos el servicio DECLARACIÓN DE CBU).

DEVO

Devolución de percepciones AFIP

Solicitud para devolución de la percepción del 35% para quienes no son contribuyentes de los impuestos a las Ganancias o Bienes Personales - F.1746

Una vez que ingresamos, vamos a elegir la **opción NUEVO** 

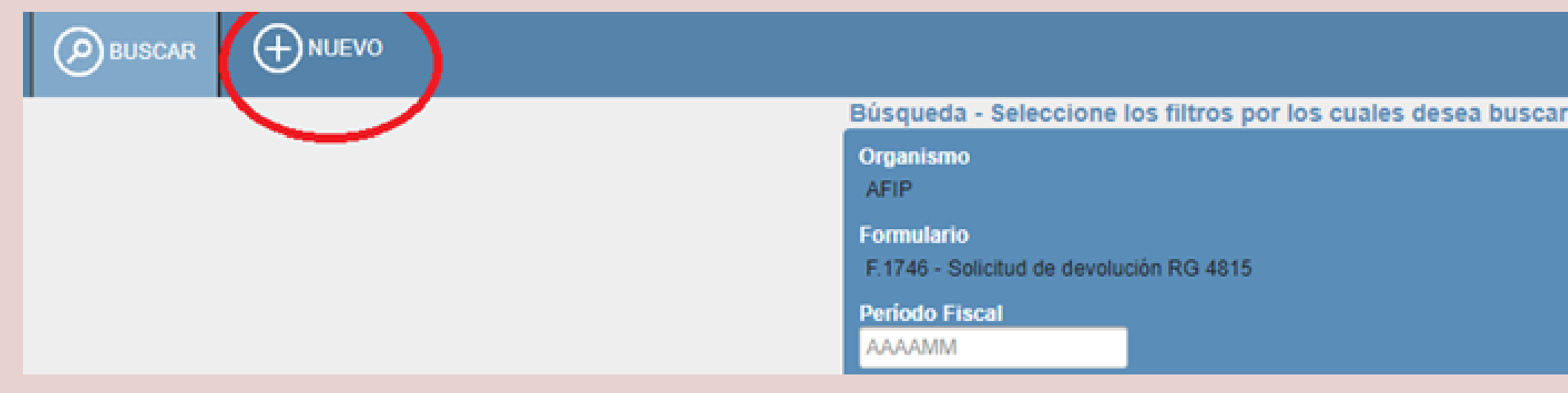

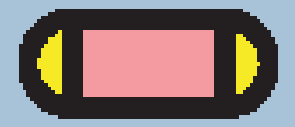

## PASO 4 HACER LA DDJJ

### Una vez que ingresamos, vamos a elegir la opción NUEVO

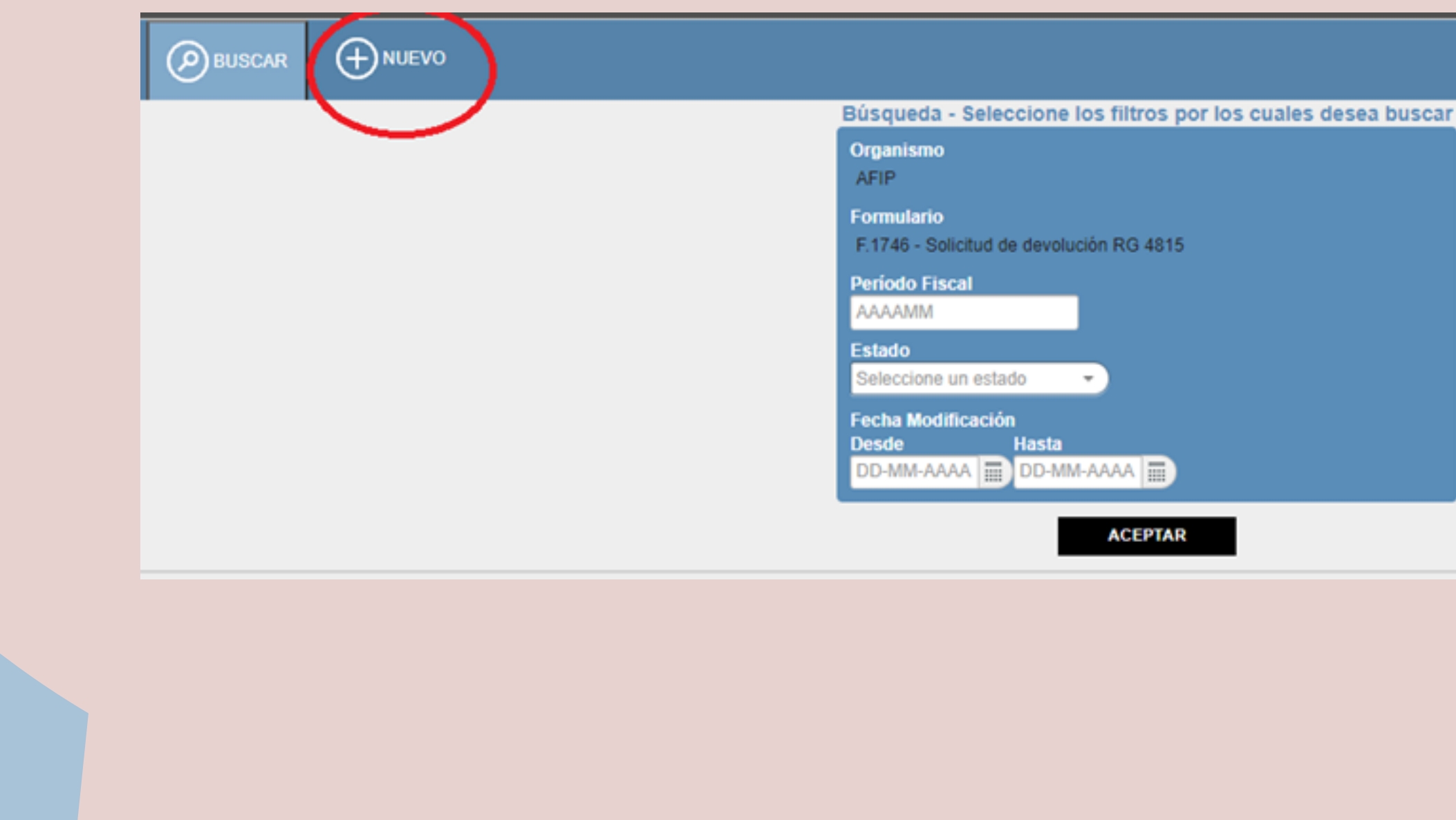

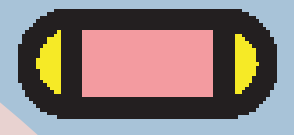

### PASO 4 HACER LA DDJJ

### Ponemos el período por el que vamos a pedir la **DEVOLUCIÓN** y ponemos aceptar.

| N                                          | luevo formulario |
|--------------------------------------------|------------------|
| Organismo<br>AFIP                          |                  |
| Formulario<br>F.1746 - Solicitud de devolu | ución RG 4815    |
| Período Fiscal*                            |                  |
| 202101                                     |                  |

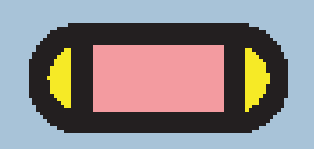

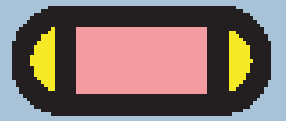

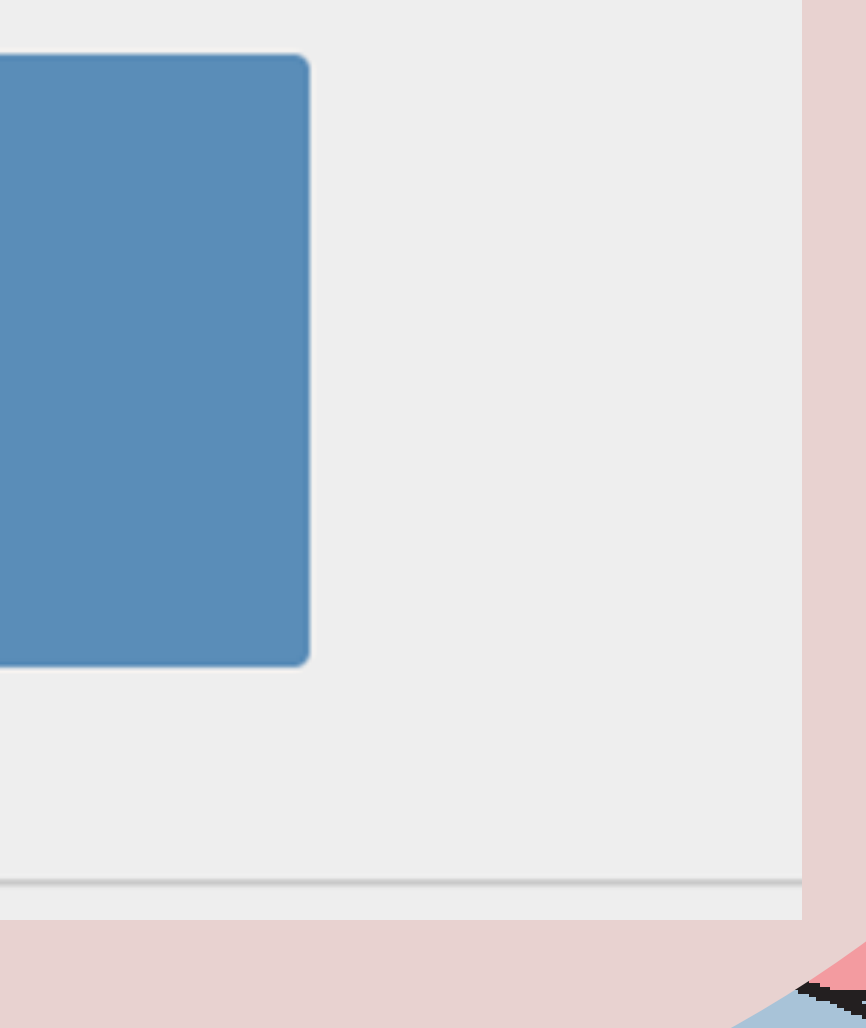

## PASO 5 CASI ESTAMOS!

Una vez que ingresamos, vamos a validar si las percepciones que nos figuran son correctas y si les falta alguna la vamos a ingresar manual. **ACEPTAMOS y listo!** A esperar la devolución!

Espero que les sirva y por cualquier duda y/o sugerencia pueden escribirme a

maydee.moyano@maycontadora.com.ar 🤓 🛡

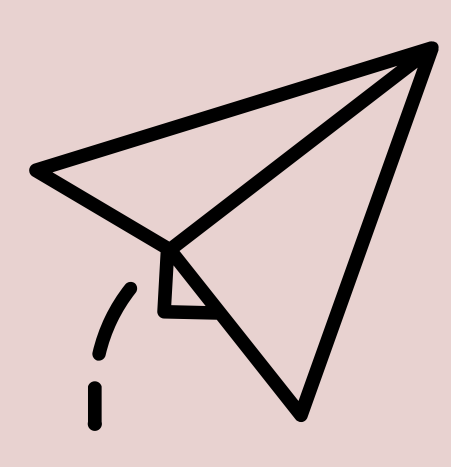

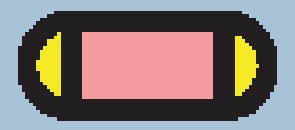

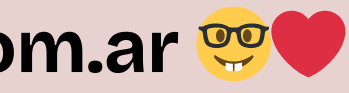

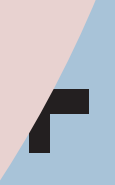

# GRACIAS!

### @MAYCONTADORA

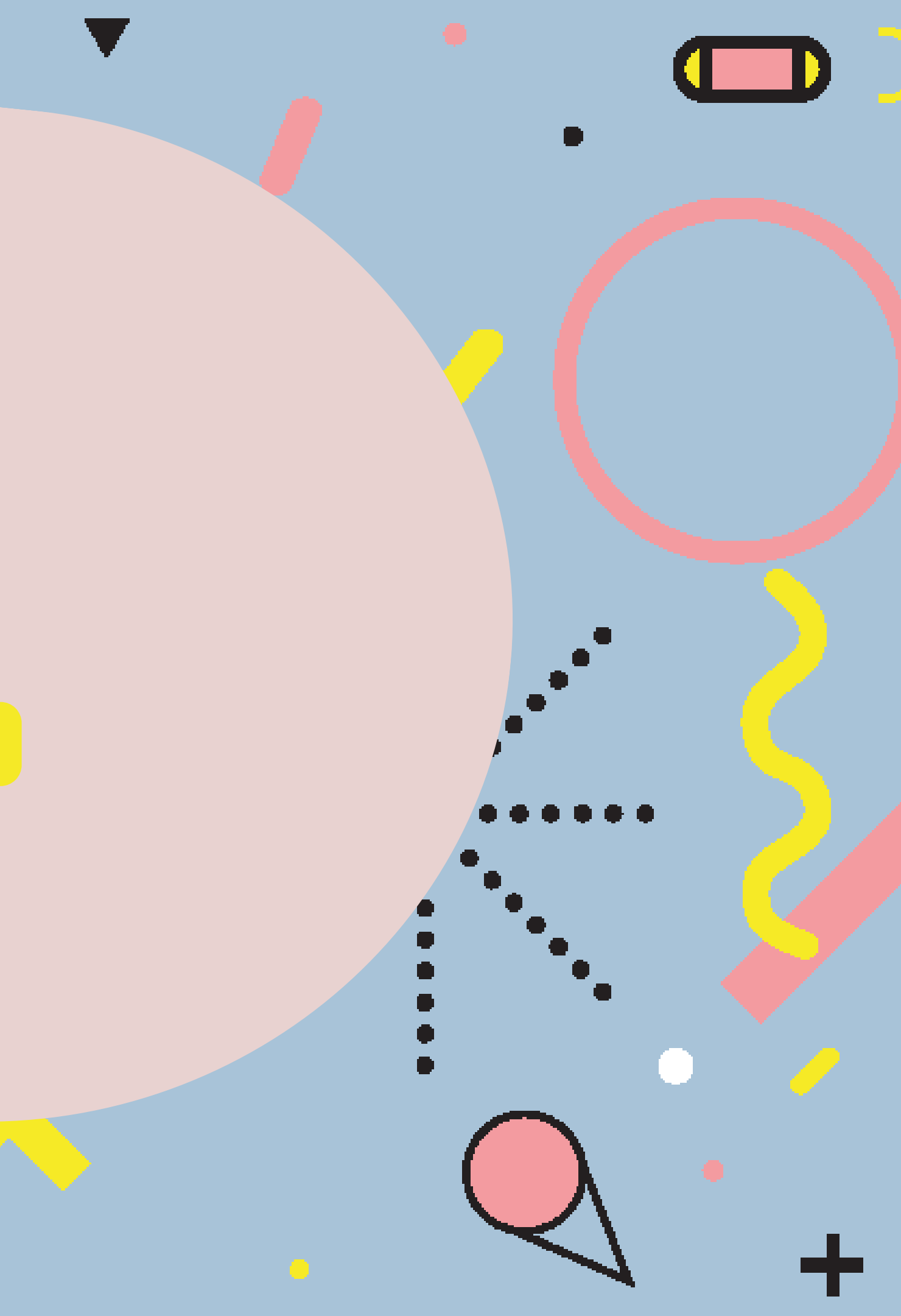